## Comment rendre un travail à mon professeur ?

- 1) Connectez-vous à PRONOTE
- 2) Rechercher, dans la zone « Travail à faire », le travail demandé

| Travail à faire                                                                                                    | Tout<br>voir |
|----------------------------------------------------------------------------------------------------|--------------|
| Pour Aujourd'hui                                                                                                    |              |
| GESTION<br>Terminer le calcul des salaires bruts de Mme Bozane, Mn<br>Lefebvre et M. Gleize, Mission 2, page 3 du dossier 25.                        | ne           |
| Pour le mercredi 18 mars                                                                                                    |              |
| MATHEMATIQUES<br>Compléter la fiche de synthèse ci-jointe sur la notion de<br>dérivée<br>fiche_synthese evolutive_derivee_PM.doc<br>Déposer ma copie |              |
| Pour le jeudi 19 mars                                                                                                    |              |
| ECONOMIE & DROIT<br>DEVOIR sur le chapitre 8                                                                                                    |              |
| ECONOMIE & DROIT<br>Faire le DM du chapitre 8                                                                                                    |              |
|                                                                                                    |              |

- 3) Cliquer ensuite sur « Déposer ma copie »
- 4) Rechercher ensuite votre document sur votre ordinateur.
- 5) Puis cliquer sur « *Ouvrir* ». Votre document est automatiquement envoyé à votre professeur 🐵

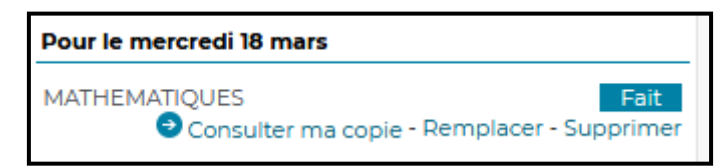

## Vous pouvez, si vous le souhaitez, Consulter, remplacer ou supprimer votre copie.

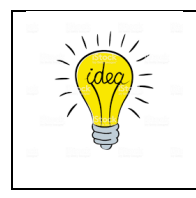

Vous pouvez prendre votre travail en photo avec votre téléphone. Vous pourrez ensuite l'envoyer à votre professeur directement depuis l'application PRONOTE par la méthode ci-dessus.

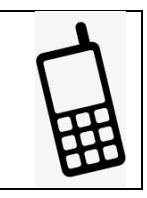